#### [Window8 RealSYS USB Driver 설치방법]

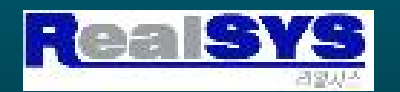

기존 window xp,7 용 Device DRV와 호환가능하며, FTDI사 에서는 아직 window8 버전에 대한 상용화 버전은 update 되지 않았지만, 기존 Device DRV를 사용해도 무관 하다고 명기되어 있습니다. Driver가 설치되지 않은 원인은 RealSYS USB ID가 microsoft 시에 베더지적이 되어있지 않아. 설치 시 무시되는 형상이 발생되기 때문입니다

RealSYS에서는 WIndow8 – 64 bit로 실험하였으며, 사용에 대해서는 문제가 발생되지 않았습니다.

1. 데스크 탑 메뉴을 실행합니다.

2. 윈도우 창 우측 상단에 마우스 포인터를 이동하면 밑의 그림과 같이 메뉴가 나옵니다.

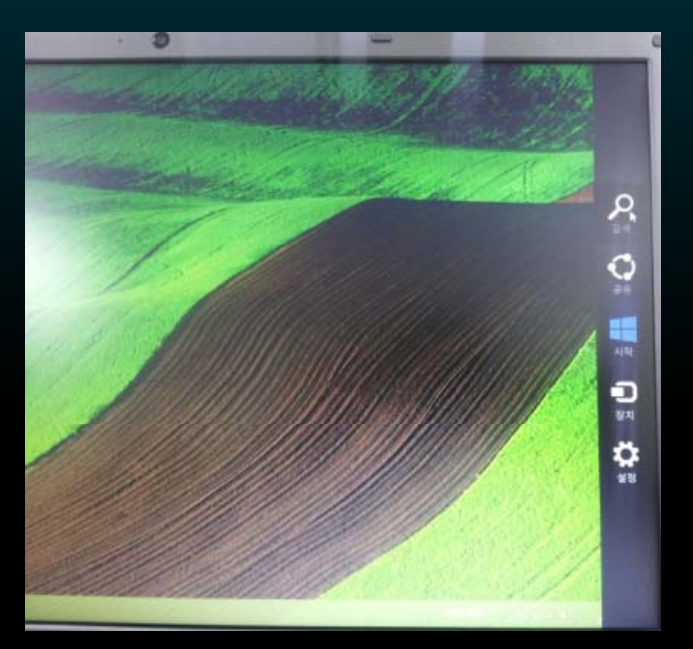

3. [검색]을 실행하며, 검색 창에 '실행' 이라고 써 놓습니다.

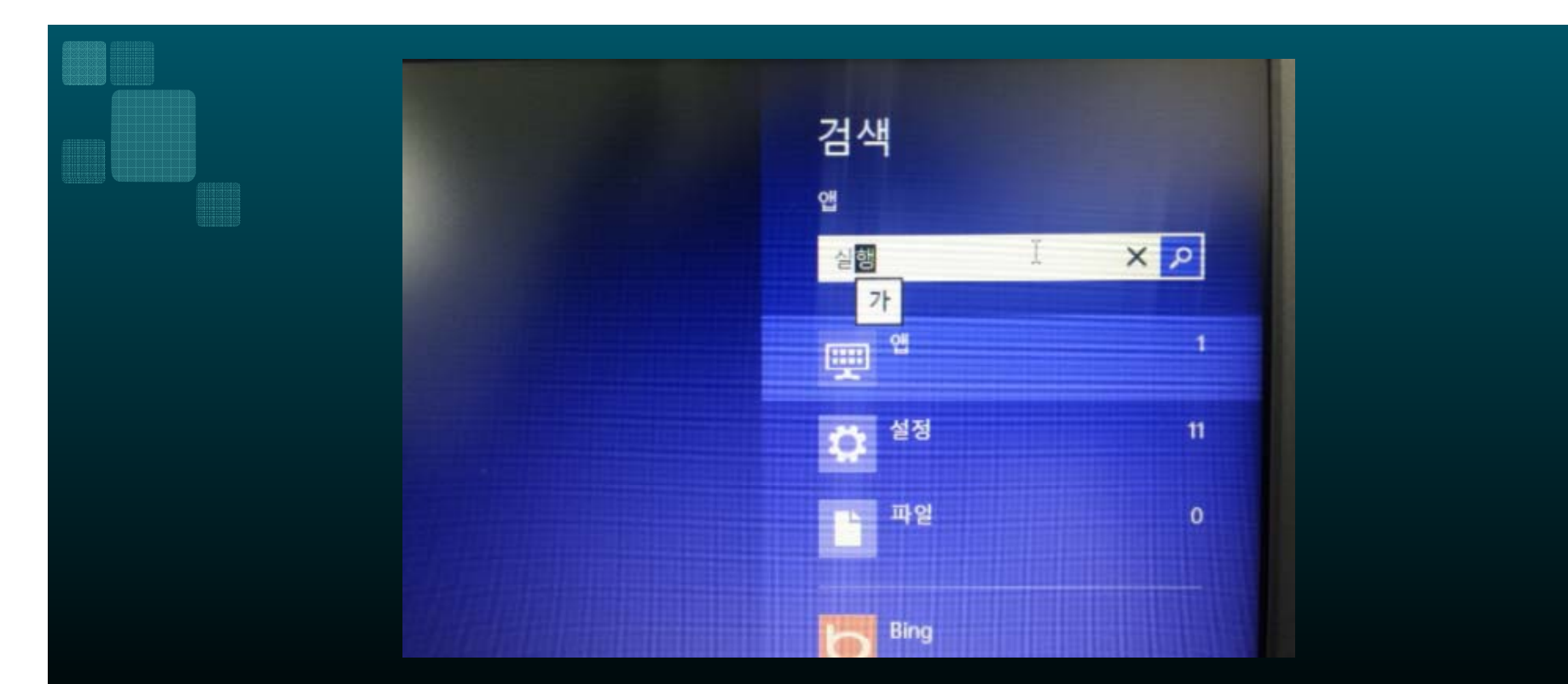

#### 4. 도스 창이 메인화면에 나타나며, 밑의 그림과 같이 'shutdown /r /o /f /t 00' 을 입력 후 확인을 실행합니다.

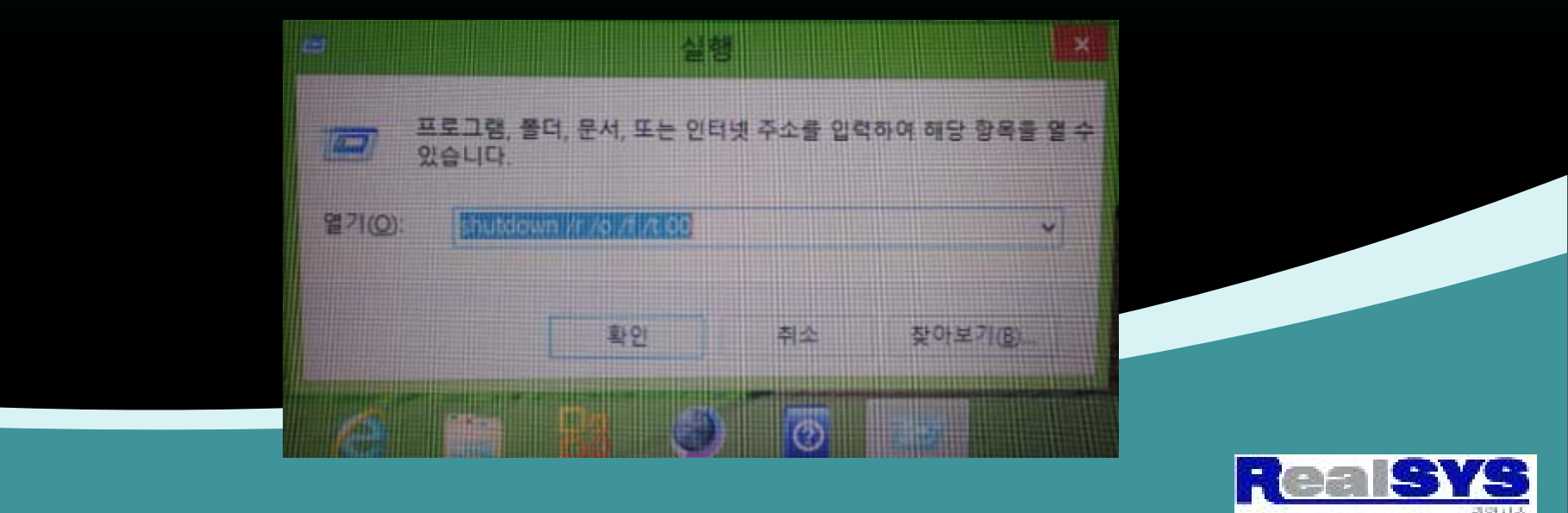

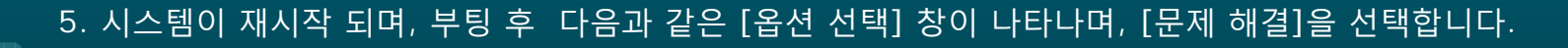

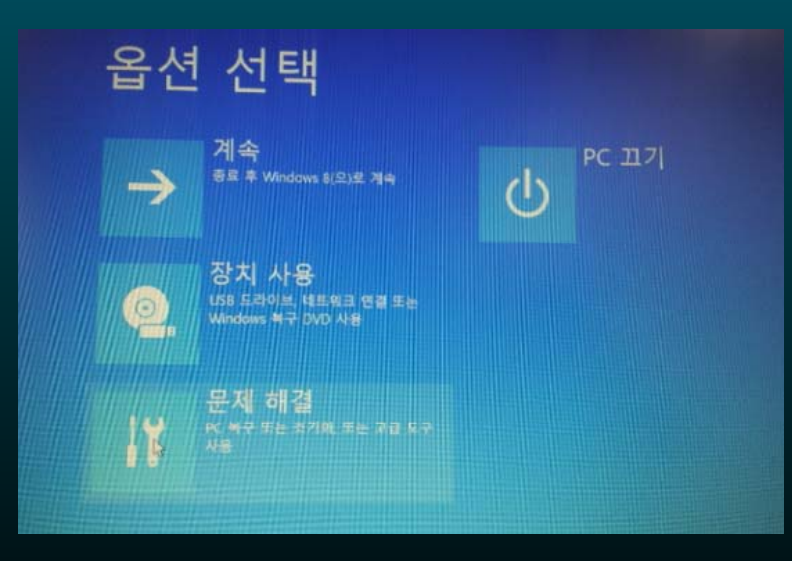

#### 6. [고급 옵션] 선택 후, [시작설정] 을 선택합니다.

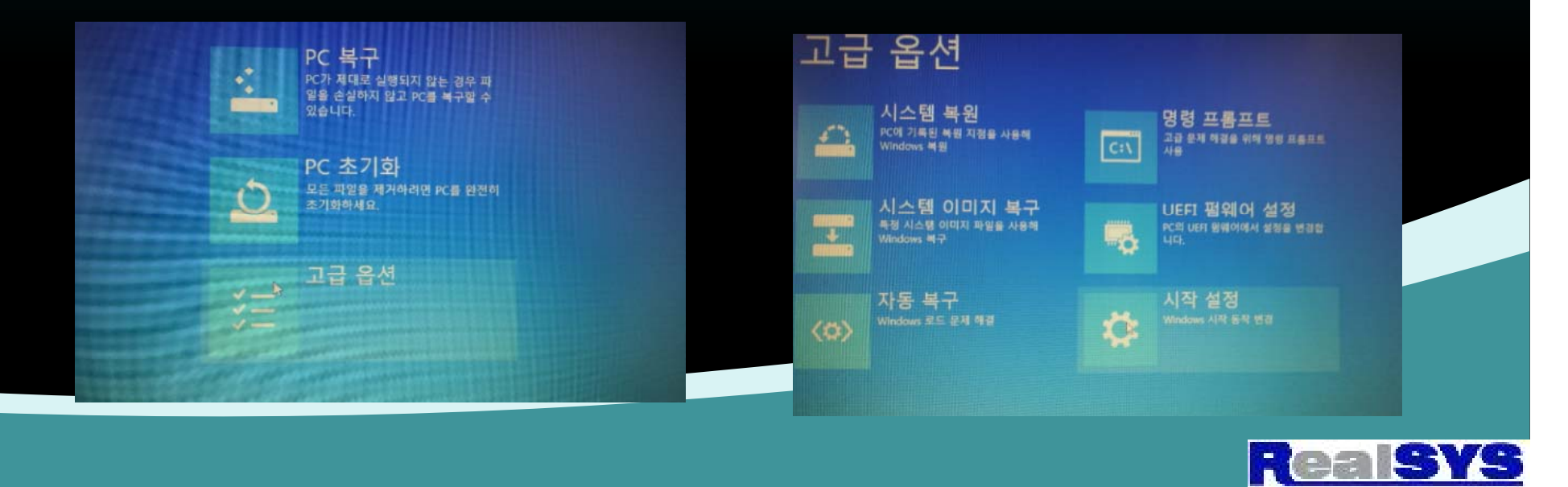

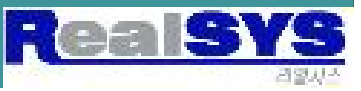

되었는지 확인합니다.

9. 윈도우 데스크 탑 화면이 나오면, RealSYS 제품을 USB에 꽂고 다시 Device DRV를 설치합니다. 10. 설치가 완료 되었으면, 제어판 – 장치관리자 – 범용직렬버스 컨트롤러 포트 및 LPT 에서 설치가 완료

운영 체제로 돌아가려면 Enter 키를 누르십시오.

1) 디버깅 사용 2) 부팅 로깅 사용 3) 저해상도 비디오 사용 4) 안전 모드 사용 5) 안전 모드(네트워킹 사용) 사용 6) 안전 모드(명령 프롬프트 사용) 사용 7) 드라이버 서명 적용 사용 안 함 8) 멸웨어 방지 보호 조기 실행 사용 안 함 9) 오류 발생 후 자동 다시 시작 사용 안 함

아래 옵션에서 선택하려면 숫자를 누르십시오. 숫자 키 또는 기능 키(F1-F9)를 사용하십시오.

시작 설정

⊙ 시작 설정 다시 시작하여 다음과 같은 Windows 옵션 변경: MAL MAL

8. PC가 Reboot 팅 후에 시작 설정이 나오면, 'F7'을 눌러

드라이버 서명 적용 사용 안함을 선택 하면 됩니다.

#### 7. [시작 설정] - [다시 시작] 을 선택합니다.

#### 2014 - 8 - 4 윈도우 8.1 Update를 하였습니다. 역시 Device DRV가 잡히지 않네요...ㅜ.ㅜ

| 파월(리 동작(A) 보기(V) 도용말(H)<br>(                                                                                                    |
|----------------------------------------------------------------------------------------------------|
| <ul> <li>         Image: Image: Ima</li></ul> |
| <ul> <li>▲ test_factory</li> <li>&gt; ● Bksetooth</li> <li>&gt; ▲ DVD/CD-ROM 도라이브</li> <li>&gt; ■ DVD/CD-ROM 도라이브</li> <li>&gt; ■ DIA TA/ATAPI 컨트롤러</li> <li>&gt; ● WSD 인쇄 공급자</li> <li>&gt; ● UPD 201</li> </ul>                                                                                                    |
| 월 USB POO<br>9 오 네트워크 여명리<br>9 오 디스크 드라이브<br>9 및 디스클레이 어렵러                                                                                                    |
| · 한 마우스 및 기타 보안탕 참지<br>· · · · · · · · · · · · · · · · · · ·                                                                                                     |
| · · · · · · · · · · · · · · · · · · ·                                                                                                    |
| · · · · · · · · · · · · · · · · · · ·                                                                                                    |
| ·····································                                                                                                    |
| <ul> <li>▲ 오디오 양력 및 물력</li> <li>● 이미의 참지</li> <li>● 전환· 전트홀러</li> <li>● 전환· 전트홀러</li> <li>● 전환드</li> <li>- 기보드</li> <li>프 프로세셔</li> <li>파 프한터</li> <li>마 관퍼페이스 장치</li> </ul>                                                                                                    |
|                                                                                                    |

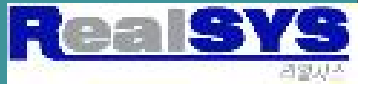

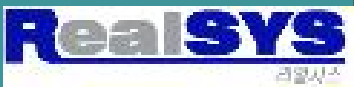

#### 1. 윈도우 창에서 '윈도우키 + R ' 을 눌러 검색창을 불러 옵니다.

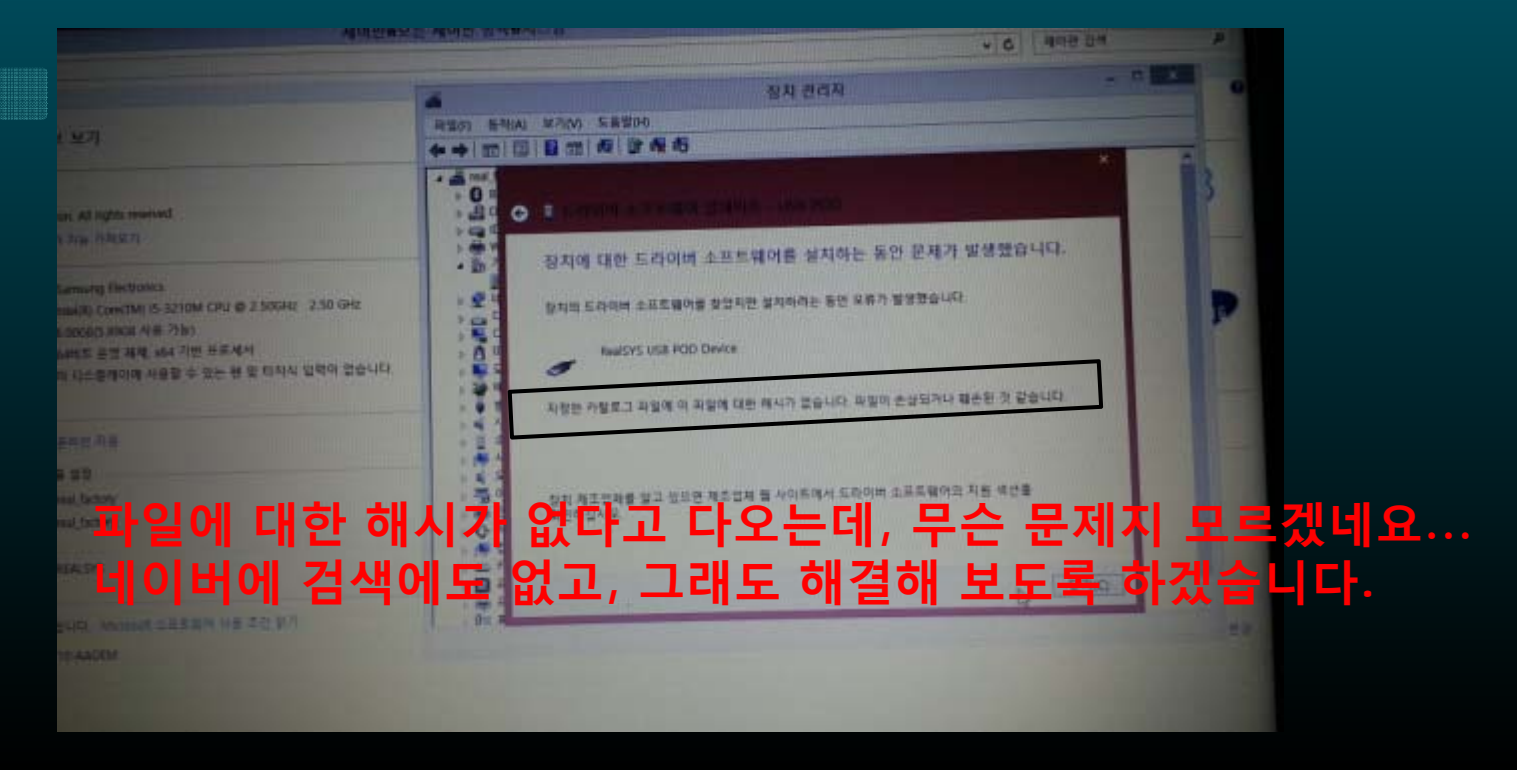

#### 강제적으로 Drive를 Update 하였지만, 실패하였습니다.

# 2. 실행 창에 'shutdown /r /o /f /t 00' 을 적은 후 '확인'을 누릅니다.

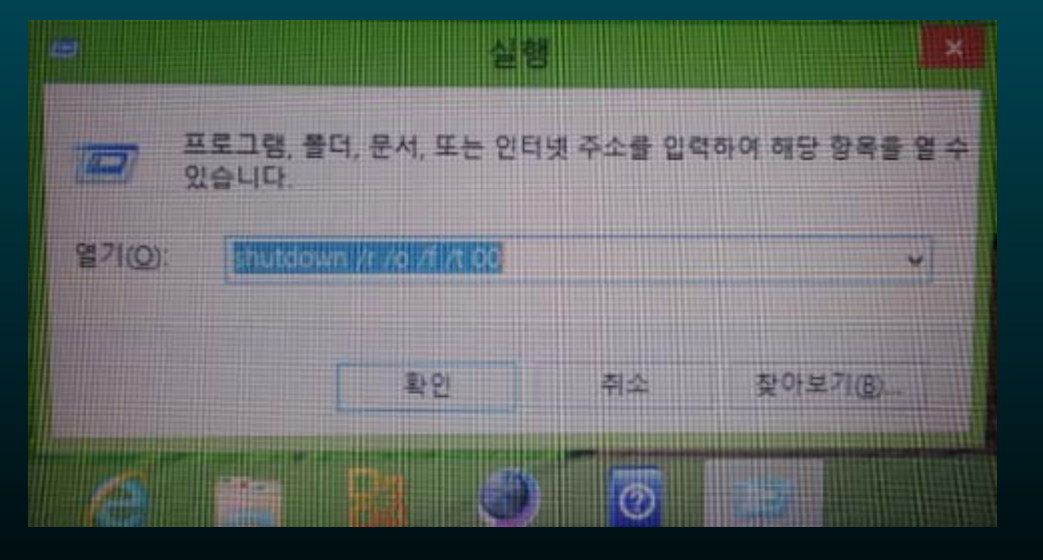

## 이 후, Rebooting 됩니다.

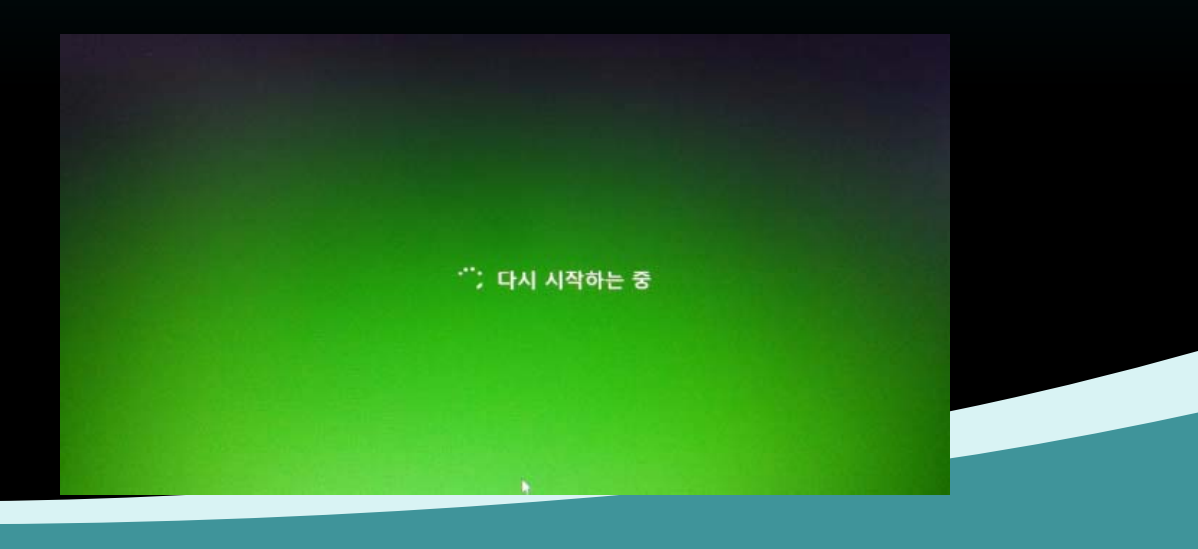

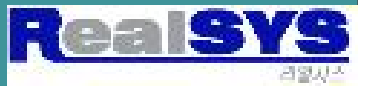

#### 3. '옵션 선택 창에서 - 문제 해결 - 고급 옵션 - 시작설정 - 다음' 의 순서로 선택

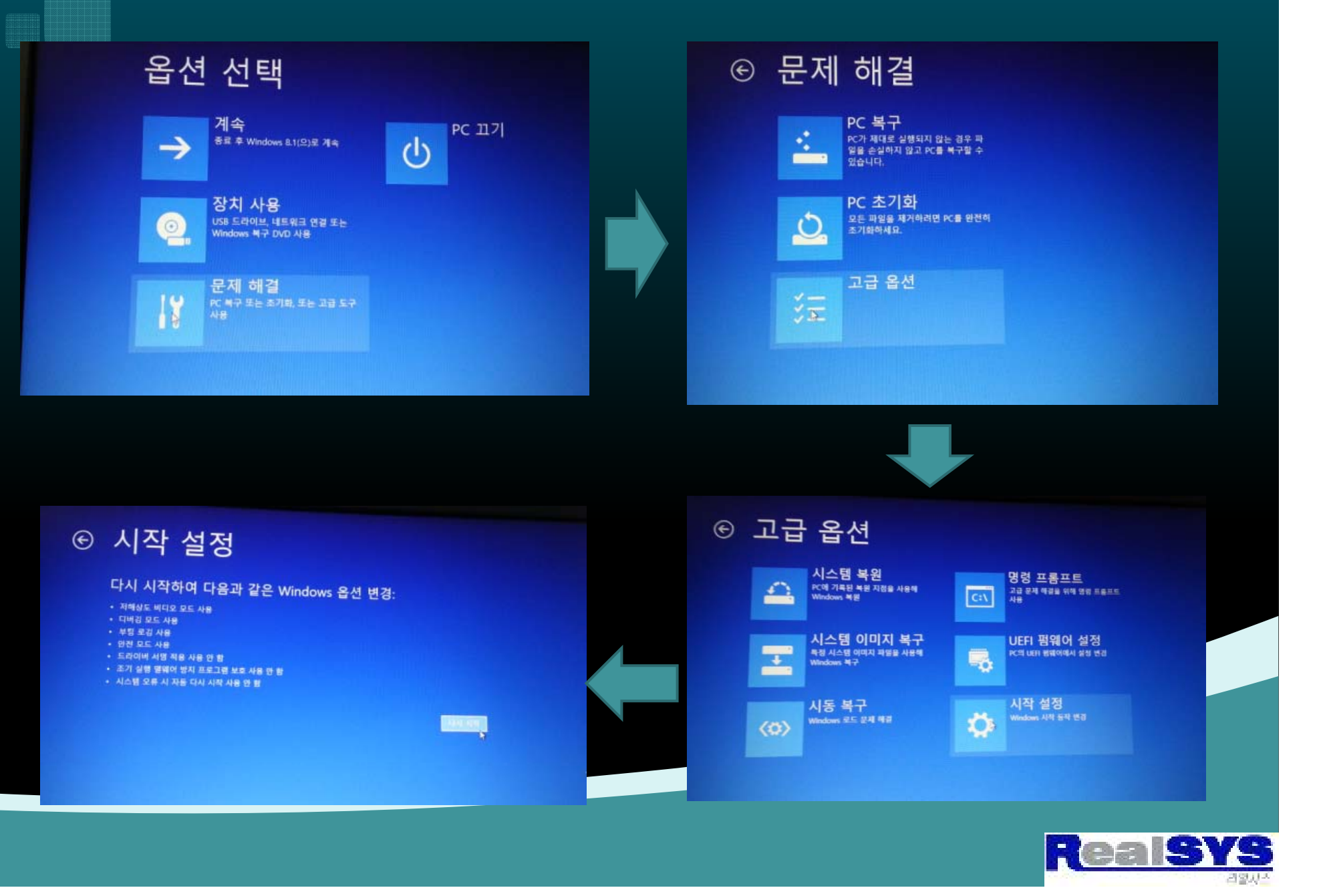

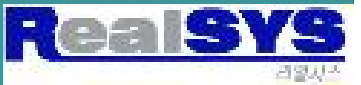

#### 다시 PC가 Rebooting 되며, 제어판 – 장치관리자를 선택합니다.

추가 옵션을 보려면 F10 키를 누르십시오. 운영 체제로 돌아가려면 Enter 키를 누르십시오

5) 안전 모드(네트워킹 사용) 사용 6) 안전 모드(명령 프롬프트 사용) 사용 7) 드라이버 서명 적용 사용 안 함 8) 멸웨어 방지 보호 조기 실행 사용 안 함 9) 오류 발생 후 자동 다시 시작 사용 안 함

아래 옵션에서 선택하려면 숫자를 누르십시오. 숫자 키 또는 기능 키(F1-F9)를 사용하십시오.

시작 설정

1) 디버깅 사용 2) 부팅 로깅 사용 3) 저해상도 비디오 사용 4) 안전 모드 사용

#### 4. Rebooting 후 시작설정 메뉴가 나오면, 'F7'을 눌러 드라이버 서명 적용 안 함을 선택 합니다.

#### 5. 팝업 메뉴를 이용하여 '드라이버 소프트웨어 업데이트' 를 선택합니다.

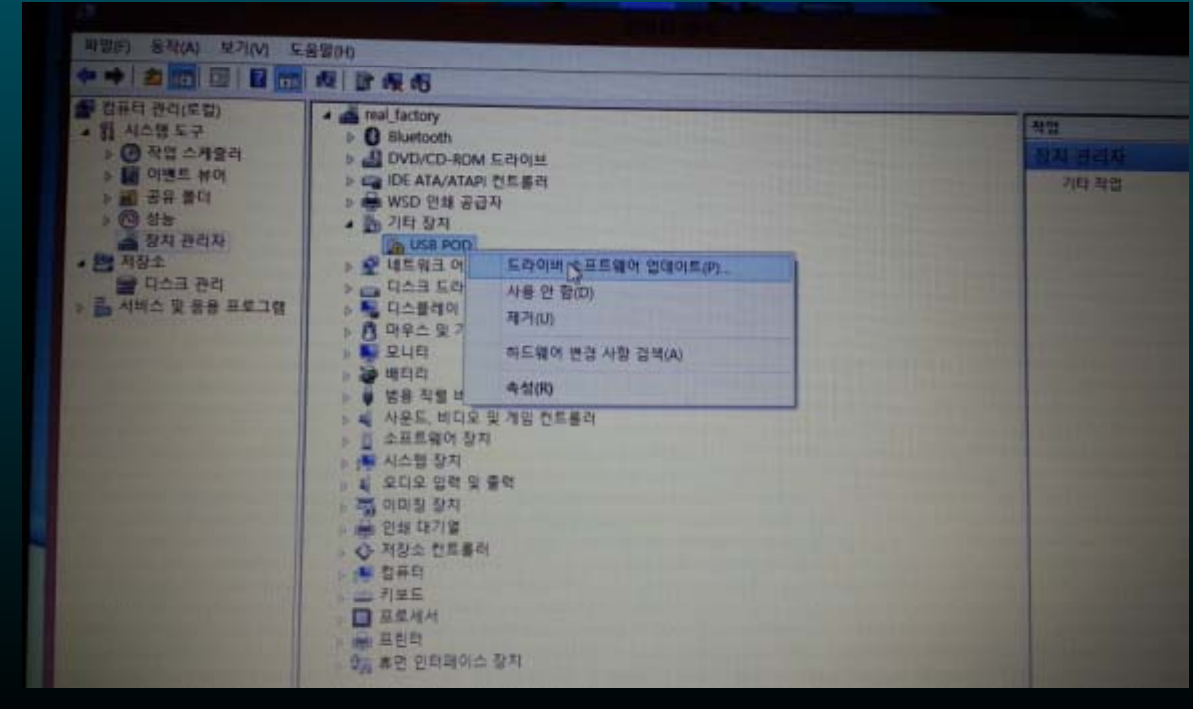

6. '소프트웨어 찾아보기'를 선택 후 첨부된 DeviceDRV 폴더를 지정합니다.

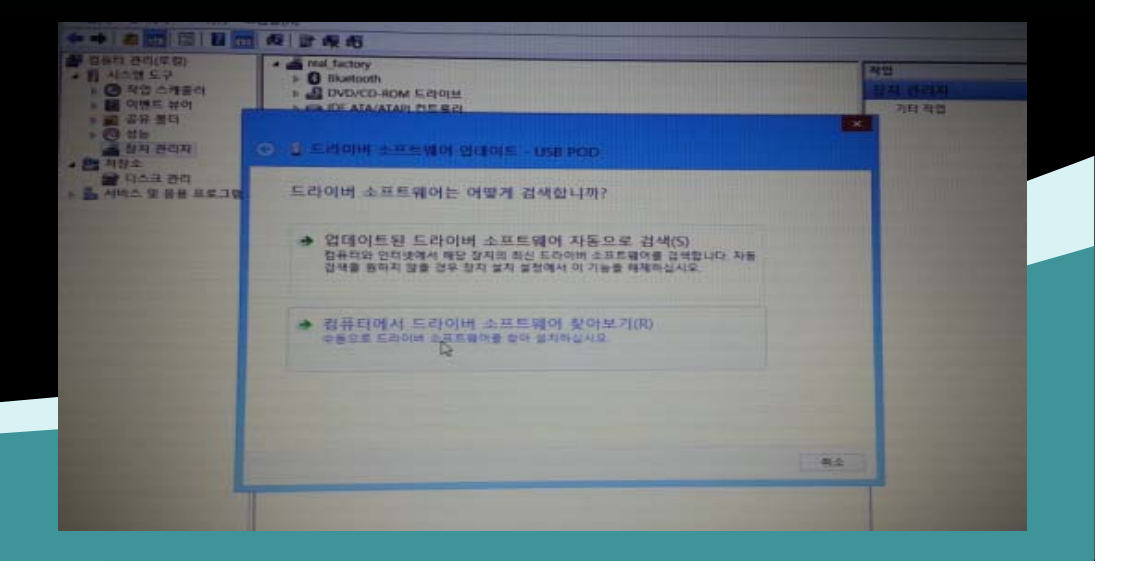

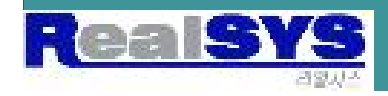

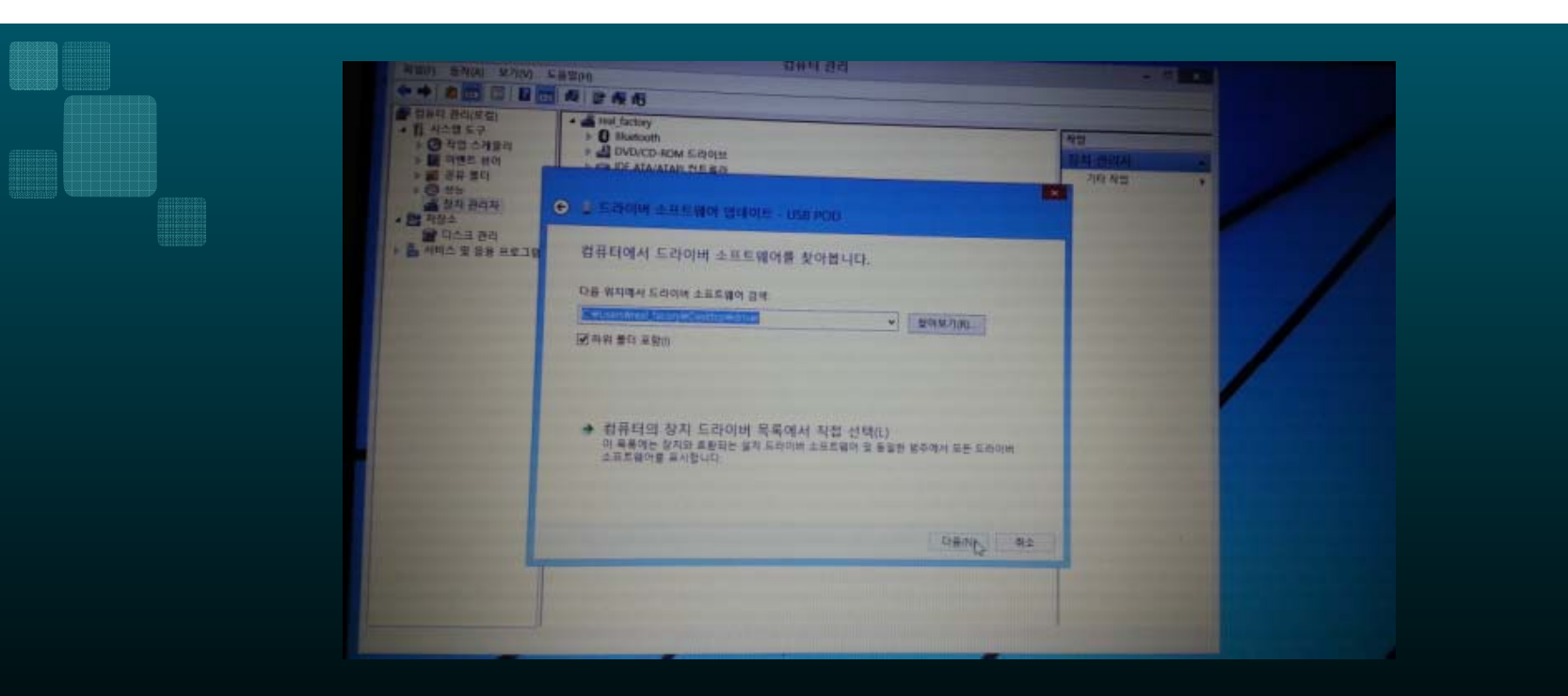

#### 7. '게시자를 확인 할 수 없습니다.' 라고 하지만, '설치 합니다' <u>를 선택합니다.</u>

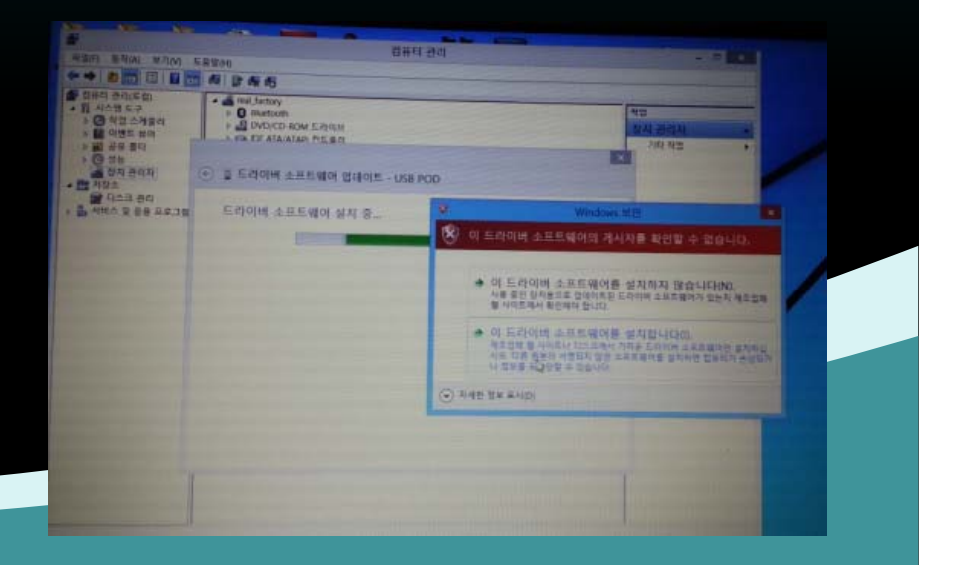

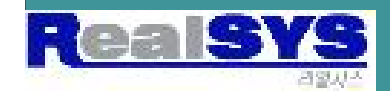

# 설치가 완료 되었습니다. 근데, VCP (Virtual PORT)는 생성되지 않았네요.

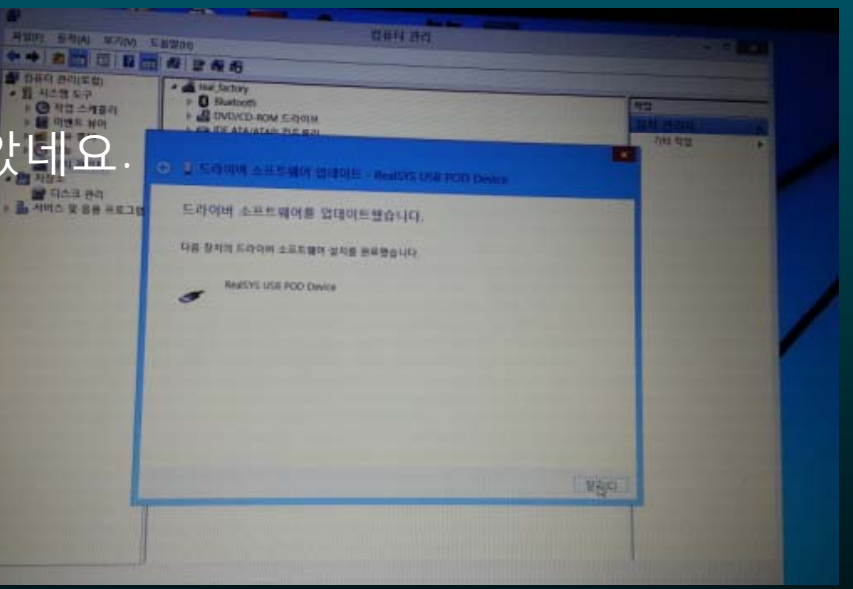

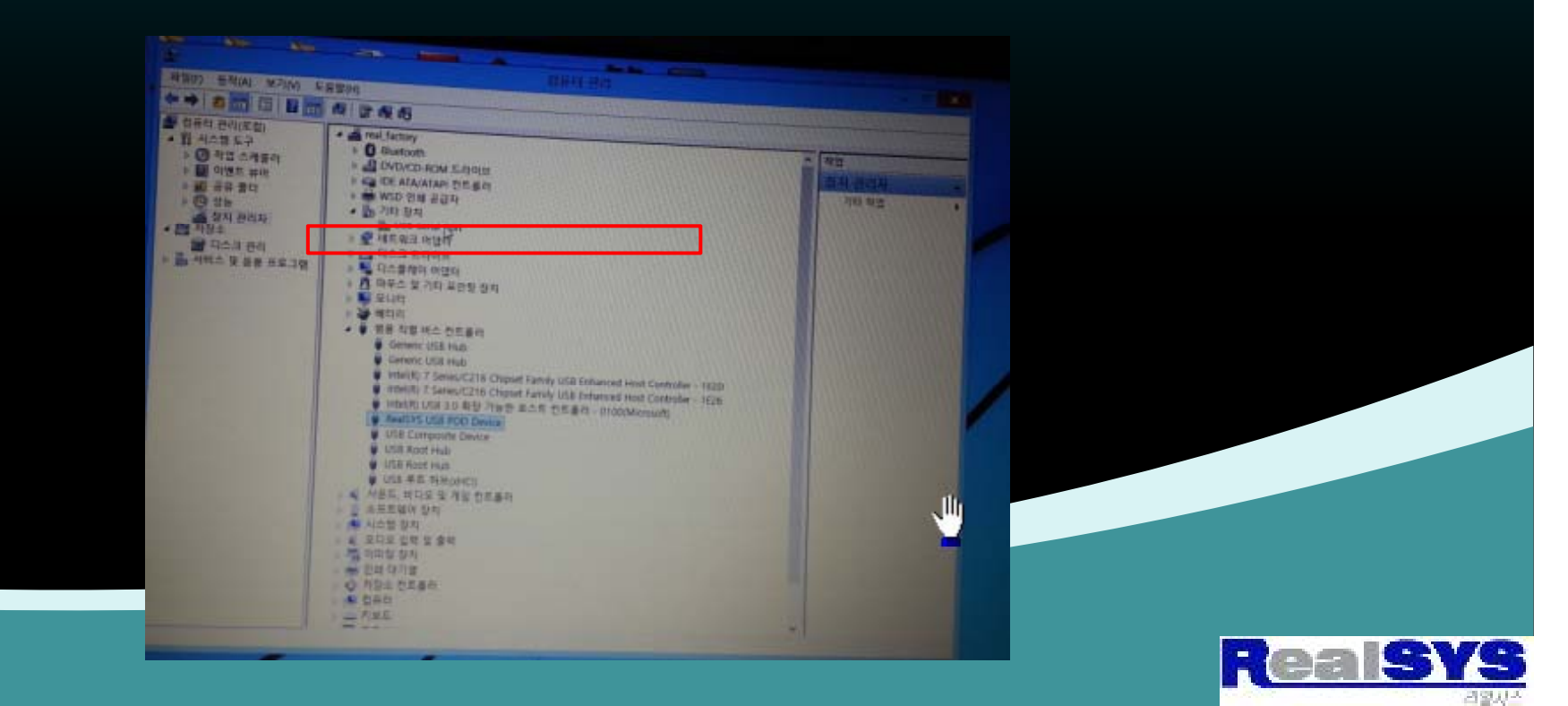

# 8. '다시 드라이버 소프트웨어 업데이트' 를 합니다.

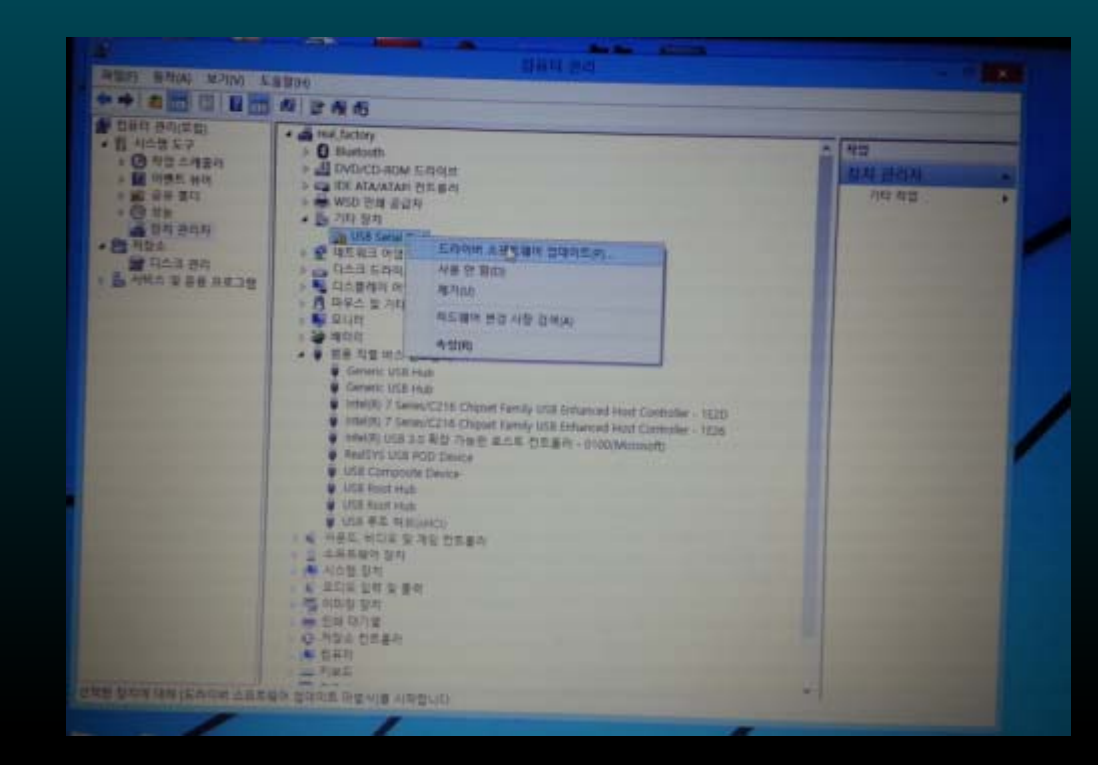

#### [6-7.] 과정을 반복 하여 설치 합니다.

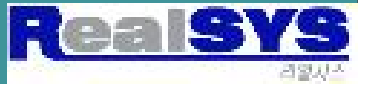

#### 이제 최종적으로 설치가 완료 되었습니다.

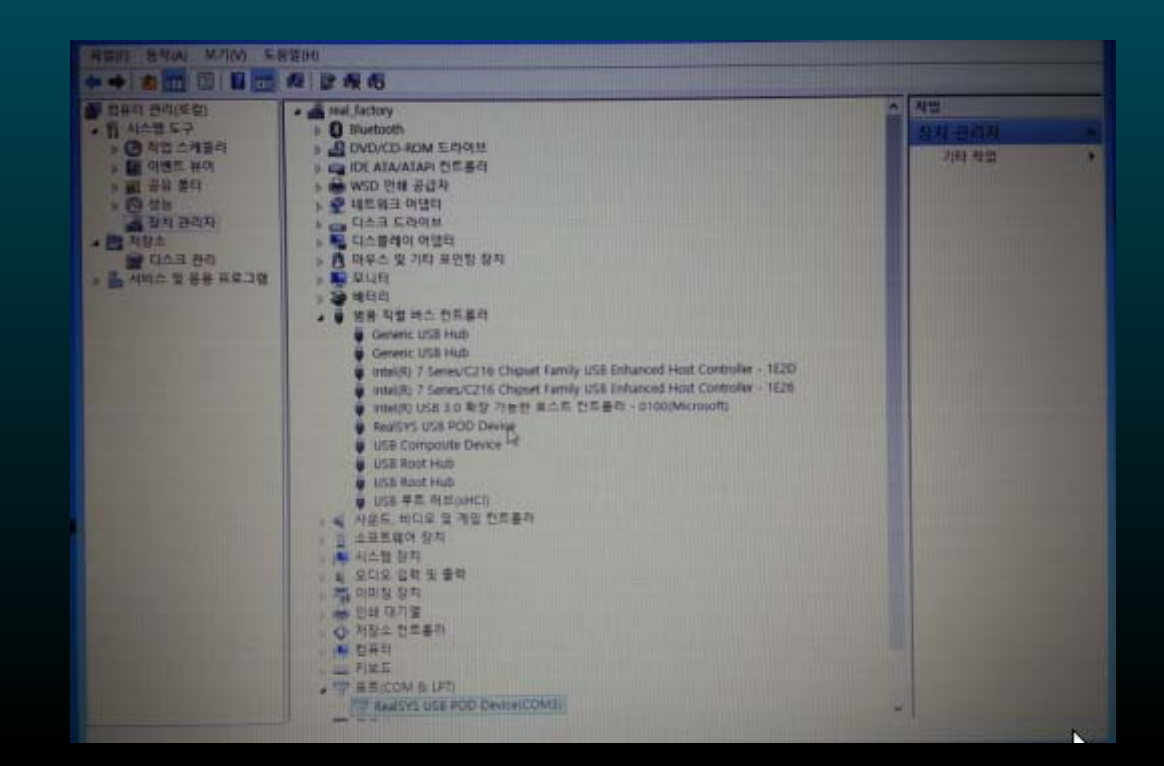

OS가 Update 될 때마다 정신이 없네요...ㅜ.ㅜ 항상 최선을 다해 문제가 발생되지 않도록 노력하겠습니다. 감사합니다.

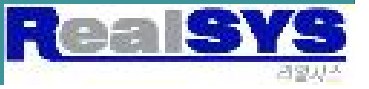